# Инструкция по административной панели Momentum

## Регистрация в кабинете партнёра

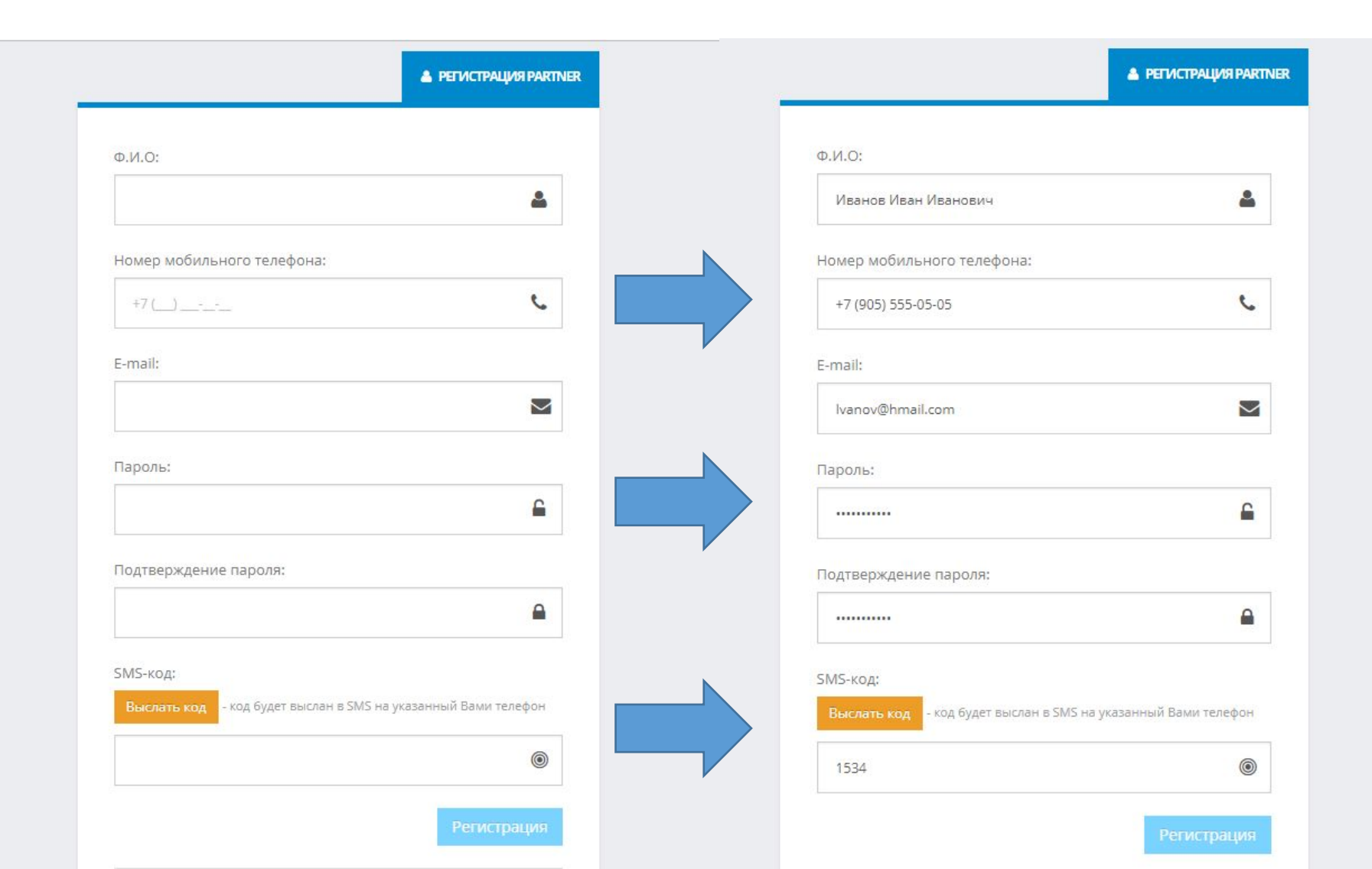

Для начала работы необходимо пройти регистрацию по предоставленной ссылке. После заполнения данных нажмите на кнопку «Выслать код», на указанный номер телефона придет смс от Momentum с кодом, введите его и нажмите на кнопку «Регистрация»

### Вход

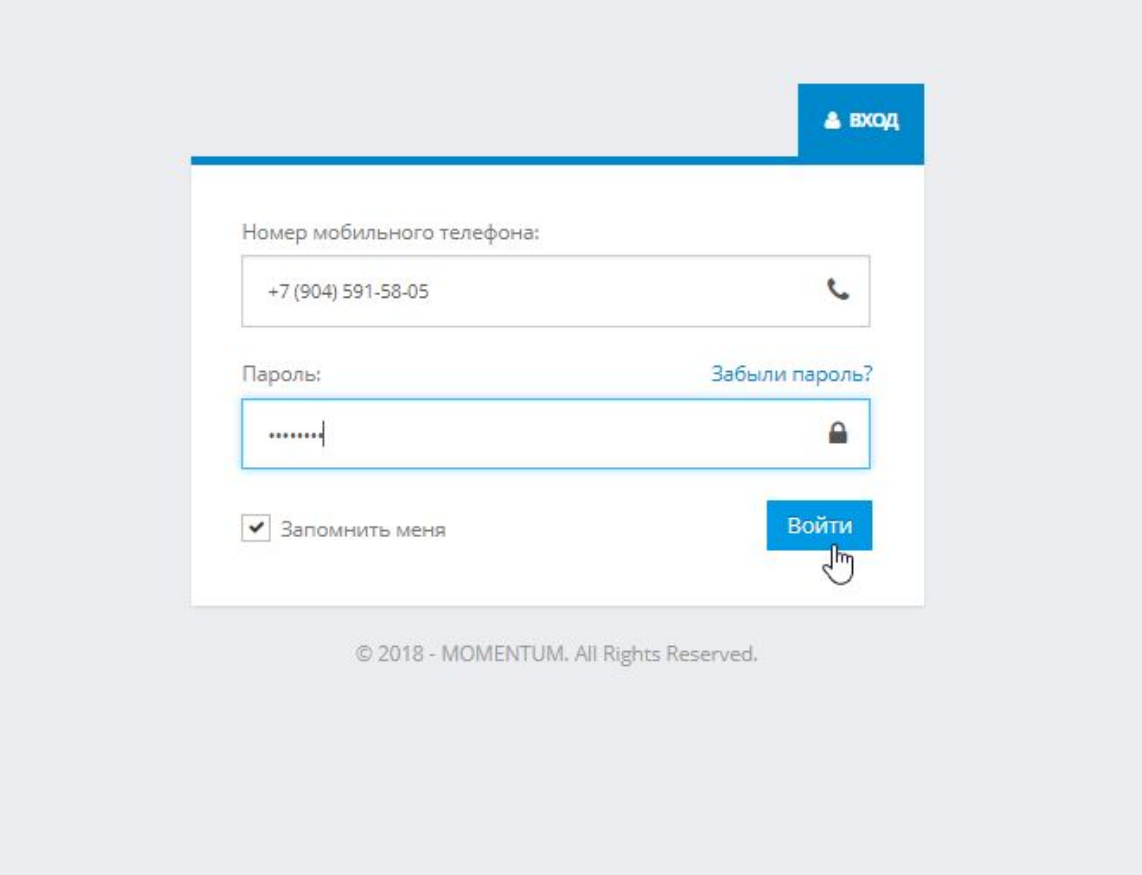

В дальнейшем для входа потребуется ввести номер телефона, на который регистрировались и пароль, который указывали.

### Список водителеи с

|            |    |                                   |                  |                              |   |             | 0            | <b>+7 (904) 591-58-05</b><br>Менеджер |
|------------|----|-----------------------------------|------------------|------------------------------|---|-------------|--------------|---------------------------------------|
| Navigation | =  | Search                            | <b>NOM</b>       |                              |   |             | <b>*</b> / A | Admin / Search                        |
| 😋 Partner  |    |                                   |                  |                              |   |             |              |                                       |
| Drivers    |    | Drivers<br>Take the holistic view |                  |                              |   |             |              | Q 🖵                                   |
|            | N  | РЕЗУЛЬТАТ                         |                  |                              |   |             |              |                                       |
|            | ι. | Быстрый поиск                     |                  |                              |   |             |              |                                       |
|            |    |                                   | date ↓           | Name                         | Ļ | mobile      | ↓ status     | ↓                                     |
|            |    | Открыть                           | 14/12/2018 15:39 | Дени <mark>с Г</mark> речкин |   | 79522826465 | Y            |                                       |
|            |    | Открыть                           | 14/12/2018 15:26 | Иван Данилов                 |   | 79650457772 | Y            |                                       |
|            |    | Открыть                           | 13/12/2018 16:29 | Еркинбек Жураев              |   | 79967913454 | Y            |                                       |
|            |    | Открыть                           | 13/12/2018 15:38 | Али Искендаров               |   | 79967618293 | Y            |                                       |
|            |    | Открыть                           | 13/12/2018 15:05 | Тимур Уктамов                |   | 79675338800 | Y            |                                       |
|            |    | Открыть                           | 13/12/2018 13:11 | Нуруддин Раматуллаев         |   | 79817175303 | Y            |                                       |
|            |    | Открыть                           | 13/12/2018 10:13 | Носир Асламов                |   | 79811684025 | Y            |                                       |
|            |    | Открыть                           | 12/12/2018 22:25 | Андрей Левандовский          |   | 79313954755 | Y            |                                       |
|            |    | Открыть                           | 12/12/2018 18:40 | Фаррух Тошбаев               |   | 79046425352 | Y            |                                       |
|            |    | Открыть                           | 12/12/2018 17:51 | Алексей Аниканов             |   | 79045174066 | Y            |                                       |
|            |    | Открыть                           | 12/12/2018 17:43 | Акрамжон Абдуллаев           |   | 79657504265 | Y            |                                       |
|            |    | Открыть                           | 11/12/2018 20:34 | Бахтиер Рахмонов             |   | 79312556496 | Y            |                                       |

После входа Вы увидите общий список Ваших водителей.

Сверху имеется поисковая строка, где можно найти водителя по номеру телефона, фамилии, либо имени.

## Обозначения

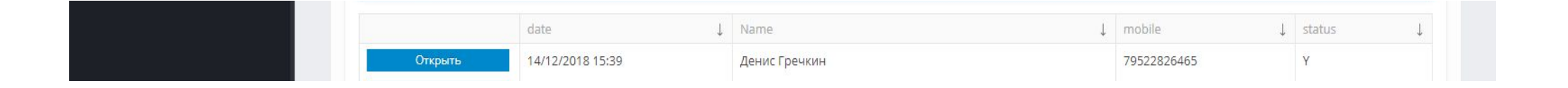

date – время появления водительского аккаунта в моментуме.

Name - Фамилия, имя водителя.

mobile – номер телефона водителя в системе momentum. По этому номеру водитель может установить приложение, чтобы видеть свой баланс, отчеты по поездкам, выводить деньги.

status – статус аккаунта. Ү – активен, N – нет.

### Поиск водителя

|           |   | Search                            |                  |               |             | 倄 / Admin /      | ' Search   |
|-----------|---|-----------------------------------|------------------|---------------|-------------|------------------|------------|
| 🗱 Partner | ^ |                                   |                  |               |             |                  |            |
|           |   | Drivers<br>Take the holistic view |                  |               |             |                  | <b>Q</b> 📮 |
|           |   | РЕЗУЛЬТАТ                         |                  |               |             |                  |            |
|           |   | Павлов                            |                  |               |             |                  | _          |
|           |   |                                   | <u> </u>         |               |             |                  |            |
|           |   |                                   | date ↓           | Name          | , mobile ↓  | status           | Ļ          |
|           |   | Открыть                           | 30/11/2018 15:50 | Сергей Павлов | 79819505825 | Y                |            |
|           |   |                                   |                  |               |             | 1 - 1 of 1 items | G          |
|           |   |                                   |                  |               |             |                  |            |

| РЕЗУЛЬТАТ |                  |   |                  |   |             |   |        |   |
|-----------|------------------|---|------------------|---|-------------|---|--------|---|
| Алексей   |                  |   |                  |   |             |   |        |   |
|           | date             | Ļ | Name             | Ļ | mobile      | Ļ | status | Ļ |
| Открыть   | 12/12/2018 17:51 |   | Алексей Аниканов |   | 79045174066 |   | Y      |   |
| Открыть   | 07/12/2018 12:35 |   | Алексей Мызов    |   | 79111641003 |   | Y      |   |
| Открыть   | 06/12/2018 12:50 |   | Алексей Брухаль  |   | 79124105926 |   | Y      |   |
| Открыть   | 22/11/2018 11:16 |   | Алексей Романов  |   | 79533548915 |   | Y      |   |

Вы можете найти водителя по его фамилии, либо имени. Чтобы открыть карточку водителя, нажмите на кнопку «Открыть»

### Поиск по номеру телефона

|      | ≡ | Search                 |                  |               |   |             |              | 삼 / Admin / | Searc |
|------|---|------------------------|------------------|---------------|---|-------------|--------------|-------------|-------|
| tner | ^ |                        |                  |               |   |             |              |             |       |
|      |   | Drivers                |                  |               |   |             |              |             | Q     |
|      |   | Take the holistic view |                  |               |   |             |              |             |       |
|      |   | РЕЗУЛЬТАТ              |                  |               |   |             |              |             |       |
|      |   |                        |                  |               |   |             |              |             |       |
|      |   | 79819505825            |                  |               |   |             |              |             |       |
|      | k |                        | date             | ↓ Name        | Ļ | mobile      | $\downarrow$ | status      | ↓     |
|      |   |                        | 30/11/2018 15:50 | Сергей Павлов |   | 79819505825 |              | Y           |       |
|      |   | Открыть                |                  |               |   |             |              |             |       |

Вы так же можете найти водителя по номеру телефона. Обратите внимание, что он может отличаться от номера телефона, который стоит в кабинете Яндекса. Номер телефона в Momentum – это номер, по которому водитель может войти в своё приложение Momentum (номер для выплат). Все номера телефонов начинаются с 7 Чтобы открыть карточку водителя, нажмите на кнопку «Открыть»

| Открыть | 05/12/2018 11:53 | Артур Борисов    | 79112946763 | Y |
|---------|------------------|------------------|-------------|---|
| Открыть | 04/12/2018 20:03 | Абдулазиз Чориев | 79312333501 | Y |
| Открыть | 04/12/2018 18:02 | Феруз Раззаков   | 79650600135 | Y |

После нажатия на кнопку «Открыть» у Вас откроется карточка выбранного водителя. По умолчанию открывается вкладка «инфо» где отображены номер телефона, ФИО водителя, баланс, история привязанных для вывода карт.

| н михаил мухаммад евгений                                                                                             | ФАРХОД АБДУЛ                                   | АЗИЗ                                                        |                                                                                                    |      |        |                               |                          |   |                                  |                       |      |
|----------------------------------------------------------------------------------------------------|------------------------------------------------|-------------------------------------------------------------|----------------------------------------------------------------------------------------------------|------|--------|-------------------------------|--------------------------|---|----------------------------------|-----------------------|------|
| С Вывести на проверку                                                                                                 |                                                |                                                             |                                                                                                    |      |        |                               |                          |   | EID EB3A4FE                      | 5-FA99-4117-9294-069' | 1F50 |
| Чориев Абдулазиз Ү<br><sup>Осн. телефон:</sup><br><b>79312333501</b>                                                  |                                                |                                                             |                                                                                                    |      |        |                               |                          |   |                                  |                       |      |
| Contacts                                                                                                    | CALCS PAYS                                     | TRANS                                                       |                                                                                                    |      |        |                               |                          |   |                                  |                       |      |
| date                                                                                                    | = actual                                       |                                                             | confirmed                                                                                                    | = ty | /pe    |                               | uadd                     |   | value                            |                       | 1    |
| 17/11/2018 08:23                                                                                                    | Y                                              |                                                             |                                                                                                    | m    | dor    |                               | 2                        |   | 79312333501                      |                       |      |
|                                                                                                    |                                                |                                                             |                                                                                                    |      |        |                               |                          |   |                                  |                       |      |
| 17/11/2018 08:23                                                                                                    | Y                                              |                                                             |                                                                                                    | rf   | f_code |                               | 2                        |   | RF699993237                      |                       |      |
| 17/11/2018 08:23                                                                                                    | Y                                              |                                                             |                                                                                                    | rf   | f_code |                               | 2                        |   | RF699993237                      | 1 - 2 of 2 items      | 0    |
| 17/11/2018 08:23                                                                                                    | Y                                              |                                                             |                                                                                                    | rf   | f_code |                               | 2                        |   | RF699993237                      | 1 - 2 of 2 items      | C    |
| 17/11/2018 08:23                                                                                                    | Y accnum                                       |                                                             |                                                                                                    | rf   | f_code | ÷                             | 2<br>balance             |   | RF699993237                      | 1 - 2 of 2 items      | C    |
| 17/11/2018 08:23<br>Accs<br>date<br>04/12/2018 20:03                                                                  | Y<br>→ accnum<br>acc_1640715 (000              | ) ЗАПАД КОММЕРЦ ГРУ                                         | יחח)                                                                                                    | rf   | f_code | Ŧ                             | 2<br>balance<br>682.1900 |   | RF699993237                      | 1 - 2 of 2 items      | C    |
| 17/11/2018 08:23<br>Accs<br>date<br>04/12/2018 20:03<br>Accs                                                          | ▼<br>acc_1640715 (000)                         | ) ЗАПАД КОММЕРЦ ГРУ                                         | /nn)                                                                                                    | rf   | f_code | Ţ                             | 2<br>balance<br>682.1900 | 7 | RF699993237<br>type partner.uber | 1 - 2 of 2 items      | 0    |
| 17/11/2018 08:23                                                                                                    | Y                                              | ) ЗАПАД КОММЕРЦ ГРУ                                         | /nn)                                                                                                    | rt   | f_code | 1                             | 2<br>balance<br>682.1900 | - | r type partner.uber              | 1 - 2 of 2 items      | C    |
| 17/11/2018 08:23                                                                                                    | Y                                              | О ЗАПАД КОММЕРЦ ГРУ                                         | ипп)<br>actual                                                                                                    | rf   | f_code | PUN                           | 2<br>balance<br>682.1900 | 7 | RF699993237 type partner.uber    | 1 - 2 of 2 items      |      |
| 17/11/2018 08:23<br>Accs<br>date<br>04/12/2018 20:03<br>Accs<br>Cards<br>date<br>06/12/2018 10:48                     | ▼           accnum           acc_1640715 (000) | О ЗАПАД КОММЕРЦ ГРУ<br>———————————————————————————————————— | rnn)<br>actual<br>Y                                                                                                    | rf   | f_code | ت<br>ت<br>PUN<br>******5721   | 2<br>balance<br>682.1900 |   | RF699993237                      | 1 - 2 of 2 items      | C    |
| 17/11/2018 08:23<br>Accs<br>date<br>04/12/2018 20:03<br>Cards<br>date<br>06/12/2018 10:48<br>06/12/2018 10:48         | ▼           accnum           acc_1640715 (000) | О ЗАПАД КОММЕРЦ ГРУ                                         | rnn)<br>actual<br>Y<br>Y                                                                                                    | rf   | f_code | ت<br>ت<br>PUN<br>********5721 | 2<br>balance<br>682.1900 | - | RF699993237  type partner.uber   | 1 - 2 of 2 items      |      |
| 17/11/2018 08:23<br>Accs<br>date<br>04/12/2018 20:03<br>Accs<br>Cards<br>date<br>06/12/2018 10:48<br>06/12/2018 10:48 | Y           accnum           acc_1640715 (OOC  | D ЗАПАД КОММЕРЦ ГРУ                                         | ALLAND ALLAND ALLA | rf   | f_code | PUN *********5721 *******5721 | 2<br>balance<br>682.1900 |   | RF699993237  type partner.uber   | 1 - 2 of 2 items      |      |

### Общий вид карточки водителя. Вкладка «Инфо»

| Take the r | DISUC YEW                                                                                                    |                                                                                                    |                                                                                                    |                                                                                                    |                                                                                                    |                                                                                                    |                                                                              |
|------------|----------------------------------------------------------------------------------------------------|----------------------------------------------------------------------------------------------------|----------------------------------------------------------------------------------------------------|----------------------------------------------------------------------------------------------------|----------------------------------------------------------------------------------------------------|----------------------------------------------------------------------------------------------------|------------------------------------------------------------------------------|
| РЕЗУЛЬ     | ТАТ ТОЛОБЕК АРТЕМ                                                                                                    |                                                                                                    |                                                                                                    |                                                                                                    |                                                                                                    |                                                                                                    |                                                                              |
| ۵          | Вывести на проверку                                                                                                    |                                                                                                    |                                                                                                    |                                                                                                    |                                                                                                    | ED DSDF5FF1-1                                                                                                    | 1489-4768-8F08-A697344                                                       |
|            | Ефимов Артем Y<br>Осн. телефон:<br><b>79190485256</b>                                                                                                    |                                                                                                    |                                                                                                    |                                                                                                    |                                                                                                    |                                                                                                    |                                                                              |
|            | инфо limits device contr                                                                                                    | ROLS CALCS PAYS TRANS                                                                                                    |                                                                                                    |                                                                                                    |                                                                                                    |                                                                                                    |                                                                              |
|            | Contacts                                                                                                    |                                                                                                    |                                                                                                    |                                                                                                    |                                                                                                    |                                                                                                    |                                                                              |
|            | Contacts                                                                                                    |                                                                                                    |                                                                                                    |                                                                                                    |                                                                                                    |                                                                                                    |                                                                              |
|            | date                                                                                                    |                                                                                                    |                                                                                                    | 😇 type                                                                                                    | 🐨 uadd                                                                                                    | 🐨 Value                                                                                                    |                                                                              |
|            | date 10/12/2018 13:29                                                                                                    | 등 actual Y                                                                                                    |                                                                                                    | ァ type<br>mob                                                                                                    | ッ<br>マーロー<br>マーロー                                                                                                    | value 79190485256                                                                                                    |                                                                              |
|            | date<br>10/12/2018 13:29<br>10/12/2018 13:29                                                                                                    | ラ actual<br>Y<br>Y                                                                                                    |                                                                                                    |                                                                                                    |                                                                                                    | value           79190485256           RF699995966                                                                                                    |                                                                              |
|            | date<br>10/12/2018 13:29<br>10/12/2018 13:29                                                                                                    | 示 actual<br>Y<br>Y                                                                                                    |                                                                                                    |                                                                                                    |                                                                                                    | value<br>79190485256<br>RF699995966                                                                                                    | 1 - 2 of 2 items (                                                           |
|            | date<br>10/12/2018 13:29<br>10/12/2018 13:29<br>H + 1 + H<br>Accs                                                                                                    | e actual<br>۲<br>۲                                                                                                    | ⇒ confirmed                                                                                                    | Toype<br>mob<br>rf_code                                                                                                    | ⊤ uadd     2     2                                                                                                    | value           79190485256           RF699995966                                                                                                    | 1-2 of 2 items C                                                             |
|            | date<br>10/12/2018 13:29<br>10/12/2018 13:29<br>H + 1 + H<br>Accs<br>date                                                                                                    |                                                                                                    |                                                                                                    |                                                                                                    | ⊤ uadd     2     2     2     balance                                                                                                    | ▼         value           79190485256         RF699995966           ▼         type                                                                                                    | 1-2 of 2 items C                                                             |
|            | date       10/12/2018 13:29       10/12/2018 13:29       H     1       H     1       Accs       date       10/12/2018 13:17                                                                                                    | ⇒         actual           Y         Y           Y         Y           accnum         accnum           acc_1644523 (000 3AП/                                                                                                    | те confirmed                                                                                                    |                                                                                                    | wadd     2     2     2     balance     3164.7300                                                                                                    | value           79190485256           RF699995966           Toppe           partner.uber                                                                                                    | 1 - 2 of 2 items C                                                           |
|            | date       10/12/2018 13:29       10/12/2018 13:29       H     1       H     1       H     1       H     1                                                                                                    | マ         actual           Y         Y           Y         Y           マ         accnum           acc_1644523 (000 3AПA                                                                                                    | те confirmed                                                                                                    |                                                                                                    | wadd       2       2       2       balance       3164.7300                                                                                                    | value       79190485256       RF699995966       Type       type       partner.uber                                                                                                    | 1 - 2 of 2 items C<br>= 4<br>1 - 1 of 1 items C                              |
|            | date       10/12/2018 13:29       10/12/2018 13:29       H     1       H     1       Accs       date       10/12/2018 13:17       H     1       K       Cards                                                                                | <ul> <li>actual</li> <li>Y</li></ul>                                                                                                    | те confirmed                                                                                                    |                                                                                                    | wadd     2     2     2     balance     3164.7300                                                                                                    | value       79190485256       RF699995966       Toppe       Toppe       partner.uber                                                                                                    | -1 - 2 of 2 items C<br>= 4<br>1 - 1 of 1 items C                             |
|            | date       10/12/2018 13:29       10/12/2018 13:29       H     1       Accs       date       10/12/2018 13:17       H     1       K       Cards       date                                                                                   | マ         actual           Y         Y           Y         Y           マ         accnum           acc_1644523 (000 3AR)                                                                                                    | те confirmed                                                                                                    |                                                                                                    |                                                                                                    | value       79190485256       RF699995966       Type       partner.uber                                                                                                    | 1 - 2 of 2 items C<br>= 4<br>1 - 1 of 1 items C                              |
|            | date       10/12/2018 13:29       10/12/2018 13:29       H     1       H     1       Accs       date       10/12/2018 13:17       H     1       K       Cards       date       10/12/2018 13:17       H     1       H     1                  | <ul> <li>actual</li> <li>Y</li> <li>Y</li> </ul> Y     Y     Y </td <td>Image: state of the state of the state</td> <td>type         mob         rf_code</td> <td>▼     uadd       2     2       2     2       2     2       2     2       2     3164.7300</td> <td>value       79190485256       RF699995966         Type       Partner.uber</td> <td>1 - 2 of 2 items C<br/>= 4<br/>1 - 1 of 1 items C</td> | Image: state of the state of the state | type         mob         rf_code                                                                                                    | ▼     uadd       2     2       2     2       2     2       2     2       2     3164.7300                                                                                                    | value       79190485256       RF699995966         Type       Partner.uber                                                                                                    | 1 - 2 of 2 items C<br>= 4<br>1 - 1 of 1 items C                              |
|            | date       10/12/2018 13:29       10/12/2018 13:29       H     1       Accs       date       10/12/2018 13:17       H     1       K       Cards       date       10/12/2018 13:17       H     1       H     1       H     1                  | マ         actual           Y         Y           Y         Y           マ         accnum           acc_1644523 (000 3AR)                                                                                                    | The confirmed       AД КОММЕРЦ ГРУПП)                                                                                                    | type         mob         rf_code                                                                                                    | wadd       2       2       2       2       2       2       3164.7300                                                                                                    | value       79190485256       RF699995966       Type       Type       partner.uber                                                                                                    | 1 - 2 of 2 items C<br>1 - 1 of 1 items C<br>1 - 1 of 1 items C               |
|            | date       10/12/2018 13:29       10/12/2018 13:29       H     1       Accs       date       10/12/2018 13:17       H     1       Cards       date       10/12/2018 13:17       H     1       H     1       H     1       H     1       Maps | マロン         actual           Y         Y           マロン         accnum           acc_1644523 (000 3AП/                                                                                                    | Image: state of the state of the state | type         mob         rf_code                 T                   T                   T                   T                   T                   T                  T                    T                   T                 T | wadd       2       2       2       2       2       3164.7300                                                                                                    | value       79190485256       RF699995966       Toppe       Partner.uber                                                                                                    | 1 - 2 of 2 items C<br>1 - 1 of 1 items C<br>1 - 1 of 1 items C               |
|            | date       10/12/2018 13:29       10/12/2018 13:29       IIIIIIIIIIIIIIIIIIIIIIIIIIIIIIIIIIII                                                                                                    |                                                                                                    | عالی     confirmed       A4 KOMMEPU ( ГРУПП)     عالی       عالی     عالی       عالی     عالی       عالی     ۲                                                                                                    | type         mob         rf_code                                                                                                    | wadd       2       2       2       2       2       2       2       2       2       2       2       2       2       2       2       2       2       2       2       2       2       2       2       2       2       2       2       2       2       3164.7300 | ▼     value       79190485256       RF69995966         ▼       bype       partner.uber         ▼         Type         Type         Type         Type         Type         Type         Type         Type         Type | 1-2 of 2 items C<br>T-1 of 1 items C<br>1-1 of 1 items C<br>T-1 of 1 items C |

### Обозначения. Вкладка «Инфо»

|                   | ir crus -                                                                                                    |                                                                                                    |                                                                                      |                                                                |                                                    |                                      | T / Autom /                                                                  |
|-------------------|----------------------------------------------------------------------------------------------------|----------------------------------------------------------------------------------------------------|--------------------------------------------------------------------------------------|----------------------------------------------------------------|----------------------------------------------------|--------------------------------------|------------------------------------------------------------------------------|
| ~ !               | Drivers<br>Take the holistic view                                                                                                    |                                                                                                    |                                                                                      |                                                                |                                                    |                                      | -                                                                            |
|                   |                                                                                                    |                                                                                                    |                                                                                      |                                                                | Отк                                                | рыть в полный экран 🥌                |                                                                              |
|                   | РЕЗУЛЬТАТ ТОЛОБЕК АРТЕМ                                                                                                    |                                                                                                    |                                                                                      |                                                                |                                                    |                                      |                                                                              |
|                   | C Busechi na nposepsy                                                                                                    | Вывод на проверку. Останови                                                                                                    | т выплаты водителю, з                                                                | аблокирует вывод денег со сч                                   | ета.                                               | BD DIOFS                             | 1.1485-4708 BFDB A0973444                                                    |
| общему<br>цителей | Ефимов Артем Y<br>Оск. телефок:<br>79190485256                                                                                                    | Текущий номер водителя в m                                                                                                    | omentum                                                                              |                                                                |                                                    |                                      |                                                                              |
|                   | UHIDO LIMITS DEVICE                                                                                                    | e controls calcs pays trans                                                                                                    |                                                                                      |                                                                |                                                    |                                      |                                                                              |
|                   | Contacts                                                                                                    |                                                                                                    |                                                                                      |                                                                |                                                    |                                      |                                                                              |
|                   | date                                                                                                    | I actual                                                                                                    | ₩ confirmed                                                                          | A Die                                                          | wadd                                               | T value                              |                                                                              |
|                   | 10/12/2018 12/29                                                                                                    | Y                                                                                                    |                                                                                      | dom                                                            | 2                                                  | 79190485256                          |                                                                              |
|                   | 10122010 13.23                                                                                                    |                                                                                                    |                                                                                      |                                                                | 12 m                                               |                                      |                                                                              |
|                   | 10/12/2018 13:29                                                                                                    | Y                                                                                                    |                                                                                      | rf_code                                                        | 2                                                  | RF699995966                          |                                                                              |
|                   | 10/12/2018 13:29                                                                                                    | Y                                                                                                    |                                                                                      | rf_code                                                        | 2                                                  | RF699995966                          | 1-2 of 2 items C                                                             |
|                   | 10/12/2018 13:29                                                                                                    | Y                                                                                                    |                                                                                      | rf_code                                                        | 2                                                  | RF699995966                          | 1 - 2 of 2 items C                                                           |
|                   | 10/12/2018 13:29                                                                                                    | Y<br>T accoum                                                                                                    |                                                                                      | п_code<br>Баланс водителя                                      | 2                                                  | RF699995966                          | 1-2 of 2 items C                                                             |
|                   | 10/12/2018 13:29<br>H + 1 + H<br>Accs<br>date<br>10/12/2018 13:17                                                                                                    | ү                                                                                                    | коммерц (рупп)                                                                       | <sup>н_собе</sup><br>Баланс водителя                           | 2<br>= balance<br>3164.7300                        | RF699995966                          | 1-2 of 2 items C                                                             |
|                   | 10/12/2018 13:29<br>Accs<br>date<br>10/12/2018 13:17<br>10/12/2018 13:17                                                                                                    | ۲<br>= accnum<br>acc_1644523 (000 ЗАПАД)                                                                                                    | коммерц групп)                                                                       | п_code<br>Баланс водителя                                      | 2<br>balance<br>3164.7300                          | RF699995966<br>Toppe<br>partner.uber | 1-2 of 2 items C                                                             |
|                   | 10/12/2018 13:29<br>K C 1 3 K<br>Accs<br>date<br>10/12/2018 13:17<br>K C 1 5 K                                                                                                    | ¥<br>= acoum<br>acc_1644523 (DOO ЗАПАД)                                                                                                    | КОММЕРЦ ГРУПП)                                                                       | Баланс водителя                                                | balance<br>3164.7300                               | RF699995966                          | 1 - 2 of 2 items C                                                           |
|                   | 10/12/2018 13:29<br>H + 1 3 H<br>Accs<br>date<br>10/12/2018 13:17<br>H + 1 H<br>Cards                                                                                                    | у<br>асслит<br>асс_1644523 (000 ЗАПАД)<br>время добавления кар                                                                                      | коммерц (рупп)<br>ТЫ                                                                 | п_сосе<br>Баланс водителя<br>Привязанная карта для вы          | 2<br>= balance<br>3164.7300<br>ывода. Ү - активная | RF699995966                          | 1-2 of 2 items C                                                             |
|                   | 10/12/2018 13:29<br>K 1 3 K<br>Accs<br>date<br>10/12/2018 13:17<br>K 1 5 K<br>Cards<br>date                                                                                                  | у<br>асс_1644523 (000 ЗАПАД)<br>время добавления кар                                                                                                | KOMMEPLI (PYTITI)                                                                    | п_созе<br>Баланс водителя<br>Привязанная карта для ве<br>€ Р∪№ | 2<br>balance<br>3164.7300<br>ывода. Ү - активная   | RF699995966                          | 1-2 of 2 items C<br>                                                         |
|                   | 10/12/2018 13:29<br>K ( 1 ) K<br>Accs<br>date<br>10/12/2018 13:17<br>K ( 1 ) K<br>Cards<br>date<br>10/12/2018 13:23                                                                          | т<br>асс_1644523 (000 ЗАПАД)<br>время добавления кар                                                                                                | коммерц (Рупп)<br>ТЫ<br>———————————————————————————————————                          | п_соde<br>Баланс водителя<br>Привязанная карта для вк<br>₽UN   | 2<br>balance<br>3164.7300<br>biвода. Y - активная  | RF699995966                          | 1-2 of 2 items C<br>T-1 of 1 items C<br>1 - 1 of 1 items C                   |
|                   | 10/12/2018 13:29<br>K + 1 3 K<br>Accs<br>date<br>10/12/2018 13:17<br>K + 1 K<br>Cards<br>date<br>10/12/2018 13:23<br>K + 1 K                                                                 | у<br>асслит<br>асс_1644523 (000 ЗАПАД)<br>время добавления кар                                                                                      | KOMMEPLI (PVIIII)                                                                    | г,сосе<br>Баланс водителя<br>Привязанная карта для вы<br>♥№    | 2<br>balance<br>3164.7300<br>ывода. Ү - активная   | RF699995966                          | 1-2 of 2 items C<br>                                                         |
|                   | 10/12/2018 13:29<br>K K 1 3 K<br>Accs<br>date<br>10/12/2018 13:17<br>K K 1 5 K<br>Cards<br>date<br>10/12/2018 13:23<br>K K 1 5 K<br>Maps                                                     | т асслит<br>асс_1644523 (000 ЗАПАД)<br>время добавления кар                                                                                         | KOMMEPLI (PYITIT)                                                                    | п_соdе<br>Баланс водителя<br>Привязанная карта для вы<br>₽0№   | 2<br>balance<br>3164.7300<br>ывода. Ү - активная   | RF699995966                          | 1 - 2 of 2 items C<br>1 - 1 of 1 items C<br>1 - 1 of 1 items C               |
|                   | 10/12/2018 13:29<br>K K 1 3 H<br>Accs<br>date<br>10/12/2018 13:17<br>H K 1 5 H<br>Cards<br>date<br>10/12/2018 13:23<br>H K 1 5 H<br>Maps<br>date                                             |                                                                                                    | KOMMEPЦ (Py/III)                                                                     | Привязанная карта для вы                                       | 2                                                  | RF699995966                          | 1 - 2 of 2 items C<br>1 - 1 of 1 items C<br>1 - 1 of 1 items C               |
|                   | 10/12/2018 13:29<br>10/12/2018 13:29<br>10/12/2018 13:17<br>date<br>10/12/2018 13:17<br>10/12/2018 13:23<br>date<br>10/12/2018 13:23<br>date<br>10/12/2018 13:23<br>date<br>10/12/2018 13:23 | ▼         асспит           асс_1644523 (000 ЗАПАД)           время добавления кар           ▼         асс           ▼         асс           000 ЗАП | KOMMEPLI (PVIII)<br>TEI<br>TEI<br>Y<br>Y<br>ALKOMMEPLI (PVIII) yandex (westcomgr.pit | г.m@yender.nu)                                                 | 2<br>balance<br>3164.7300<br>ывода. Ү - активная   | RF6999953666                         | 1-2 of 2 items C<br>1-1 of 1 items C<br>1-1 of 1 items C<br>1-1 of 1 items C |

### Вкладки в карточке водителя

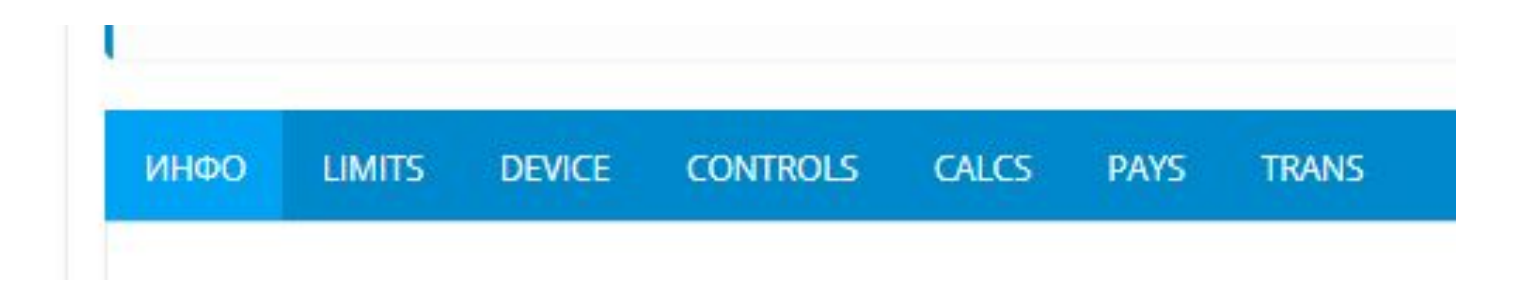

- 1. Инфо Основная информация. Номер телефона, ФИО, баланс, привязанная карта
- 2. Limits Лимиты водителя
- 3. Device устройства водителя, на которые он установил приложение momentum по этому номеру
- 4. Controls история проверок
- 5. Calcs не используется
- 6. Pays поездки водителя
- 7. Trans история зачислений и списаний со счета.

### Вкладка «Limits»

| асулов Нодир Ү                                            |                  |                  | $\triangleright$              |        |         |
|-----------------------------------------------------------|------------------|------------------|-------------------------------|--------|---------|
| 50-15200550                                               |                  |                  |                               |        |         |
|                                                           |                  |                  |                               |        |         |
|                                                           | CALCS PAYS TRANS |                  |                               |        |         |
| НФО LIMITS DEVICE CONTROLS<br>+ Создать лимит             | CALCS PAYS TRANS |                  |                               |        |         |
| НФО LIMITS DEVICE CONTROLS<br>+ Создать лимит<br>username | CALCS PAYS TRANS | dend             | limit                         | accnum | comment |
| НФО LIMITS DEVICE CONTROLS<br>+ Создать лимит<br>username | CALCS PAYS TRANS | dend<br>Нет дани | limit<br>ных для отображения! | accnum | comment |

В случае необходимости можно установить лимит водителю.

Лимит означает ограничение по выводу средств. Сумма лимита – это та сумма, которая всегда будет оставаться на балансе у водителя, пока действует лимит.

Например, если лимит 1000, баланс водителя 6000, то вывести он сможет максимум 5000.

### <u> Добавление</u> лимита

| C Bunnerin nu recomposy                        | Создать лимит ×                                                     |
|------------------------------------------------|---------------------------------------------------------------------|
| Пок. талефок<br>79990662892                    | Установить счет:<br>асс. 1598851 (ООО ЗАЛАД КОММЕРЦ ГРУПП) - 0.0000 |
| MHOO UMITS DEVICE CONTROLS CALCS PAYS TRANS    | Сумма лимита:<br> <br>Комментарий:                                  |
|                                                |                                                                     |
| <b>P</b> river                                 | Применить Закрыть                                                   |
|                                                |                                                                     |
| Englister of spreader                          | Создать лимит Х                                                     |
| Маматов Аслам У<br>Оск. телебок<br>79990662892 | Установить счет:<br>асс. 1598851 (ООО ЗАПАД КОММЕРЦ ГРУПП) - 0.0000 |
|                                                | ZANIS Сумма лимита:<br>500                                          |
|                                                | Комментарий:<br>Можно снять 16/12                                   |
|                                                | Применяль Закрыть                                                   |

- 1. Нажмите на «Создать лимит»
- 2. Введите сумму лимита
- Укажите комментарий для себя и службы поддержки. Водитель не видит комментарий. Нажмите «Применить»
- 4. Вы не сможете самостоятельно убрать лимит, либо изменить сумму.

### Обозначения. Limits

| Маматов Аслам Y<br>Осн. телефон:<br>79990662892 |                  |      |          |                                       |                   |
|-------------------------------------------------|------------------|------|----------|---------------------------------------|-------------------|
| NHOO LIMITS DEVICE CONTROLS                     | CALCS PAYS TRANS |      |          |                                       |                   |
| + Создать лимит                                 |                  |      |          |                                       |                   |
| username                                        | dadd             | dend | limit    | accnum                                | comment           |
| +7 (904) 591-58-05                              | 16/12/2018 00:58 |      | 500.0000 | асс_1598851 (ООО ЗАПАД КОММЕРЦ ГРУПП) | Можно снять 16/12 |
| R ( 1 ) H                                       |                  |      |          |                                       | 1-1 of 1 items C  |

- 1. username номер телефона пользователя в системе (указывается при входе в панель), который установил лимит
- 2. dadd время создания лимита.
- 3. dend время, когда лимит был снят. Если значение пусто значит лимит активен.
- 4. асспит счет на который действует лимит
- 5. comment комментарий

| Маматов Аслам Ү<br>Осн. телефон:<br>79990662892 |                  |                  |          |                                       |                      |
|-------------------------------------------------|------------------|------------------|----------|---------------------------------------|----------------------|
| ИНФО LIMITS DEVICE CONTROLS                     | CALCS PAYS TRANS |                  |          |                                       |                      |
| + Создать лимит                                 |                  |                  |          |                                       |                      |
| username                                        | dadd             | dend             | limit    | acchum                                | comment              |
| +7 (904) 591-58-05                              | 16/12/2018 00:58 | 16/12/2018 00:59 | 500.0000 | асс_1598851 (ООО ЗАПАД КОММЕРЦ ГРУПП) | Можно снять 16/12    |
| H 4 1 F H                                       |                  |                  |          |                                       | 1 - 1 of 1 items 🛛 🕑 |

### Device

| olistic view                                                                                               |                 |                                  |                                    |
|----------------------------------------------------------------------------------------------------|-----------------|----------------------------------|------------------------------------|
| тат фаридун                                                                                                |                 |                                  |                                    |
| С Вывести на проверку<br>Жумаев Фаридун Ү<br>Осн. телефон:<br>79533722438<br>ИНФО LIMITS DEVICE CONTROLS C | alcs pays trans |                                  | BD E9E301C5-AE63-44EB-A8F4-SA45987 |
| Drag a column header and drop it here to group by t                                                        | hat column      |                                  |                                    |
| dadd                                                                                                    | Terrice device  | च trix                           | ₩ act T                            |
| 11/12/2018 18:00                                                                                           | android         | 991ED55DAA17260BD886790809AC6CF0 | Y                                  |
| 14 4 <b>1</b> 5 51                                                                                         |                 |                                  | 1 - 1 of 1 items (                 |

Наличие данных в этой вкладе означает, что водителем было установлено приложение momentum и он зарегистрировался в нём по номеру, в котором мы сейчас находимся.

### Controls – история проверок

| Фаридун                                                                                                    |                  |                           |            |                                |
|----------------------------------------------------------------------------------------------------|------------------|---------------------------|------------|--------------------------------|
| <ul> <li>Вывести на проверку</li> </ul>                                                                     |                  |                           | E          | D E9E3D1C5-AE63-44EB-A8F4-5A45 |
|                                                                                                    |                  |                           |            |                                |
| Жумаев Фаридун Ү<br>Осн. телефон:<br>79533722438<br>ИНФО LIMITS DEVICE CONTROLS                             | CALCS PAYS TRANS |                           |            |                                |
| Жумаев Фаридун Ү<br>Осн. телефон:<br>79533722438<br>ИНФО LIMITS DEVICE CONTROLS                             | CALCS PAYS TRANS | T marker                  |            |                                |
| Жумаев Фаридун Ү<br>Осн. телефон:<br>79533722438<br>ИНФО LIMITS DEVICE CONTROLS<br>dadd<br>25/11/2018 23:16 | CALCS PAYS TRANS | T marker<br>WELCOME_CHECK | value<br>1 |                                |

- 1. dadd время начала проверки
- 2. dend время, когда проверка была завершена

### Pays

#### Патейчук Михаил Ү

Осн. телефон:

#### 79522808055

#### ИНФО LIMITS DEVICE CONTROLS CALCS PAYS TRANS

| Dra | g a column header and d        | irop | it here to gro | oup by that column           |                            |            |                        |             |          |            |                  |                      |           |         |                |   |
|-----|--------------------------------|------|----------------|------------------------------|----------------------------|------------|------------------------|-------------|----------|------------|------------------|----------------------|-----------|---------|----------------|---|
|     | date                           | 1    | num \Xi        | type 😇                       | partner \Xi                | status 👻   | event_time 🔤           | total_sum 😇 | cash \Xi | amount \Xi | cs_agregator \Xi | cs_partner \Xi       | cl_sum 😇  | bonus 👻 | payment_id \Xi |   |
| ^   | 26/11/2018 20:19<br>(W2018.48) |      | 27009648       | у.Наличные                   | ООО ЗАПАД КОММЕРЦ<br>ГРУПП | M.transfer | 26/11/2018<br>19:20:00 | 558.00      | 558.00   | 431.68     | 106.79           | 19.53                | -126.32 ₽ | 0.00    | 10440          | 0 |
| ^   | 26/11/2018 19:14<br>(W2018.48) |      | 27006245       | у.Безналичные                | ООО ЗАПАД КОММЕРЦ<br>ГРУПП | M.transfer | 26/11/2018<br>17:58:00 | 880.00      |          | 683.44     | 165.76           | 30.80                | 683.44₽   | 0.00    | 10396          | 0 |
| ^   | 26/11/2018 17:51<br>(W2018.48) |      | 27002134       | у.Безналичные                | ООО ЗАПАД КОММЕРЦ<br>ГРУПП | M.transfer | 26/11/2018<br>17:42:00 | 225.83      |          | 187.95     | 26.21            | 1 <mark>1</mark> .67 | 191.72 ₽  | 107.83  | 10373          | 0 |
| ^   | 26/11/2018 17:42<br>(W2018.48) |      | 27001692       | у.Безналичные                | ООО ЗАПАД КОММЕРЦ<br>ГРУПП | M.transfer | 26/11/2018<br>17:10:00 | 287.00      |          | 219.79     | 57.16            | 10.05                | 219.79₽   | 0.00    | 10344          | 0 |
| ^   | 26/11/2018 00:48<br>(W2018.47) |      | 26969625       | у.Безнал <mark>ич</mark> ные | ООО ЗАПАД КОММЕРЦ<br>ГРУПП | M.transfer | 25/11/2018<br>23:34:00 | 403.00      |          | 310.48     | 78.41            | 14.11                | 310.49₽   | 0.00    | 9872           | 0 |
| ^   | 26/11/2018 00:36<br>(W2018.48) |      | 26968777       | у.Безналичные                | ООО ЗАПАД КОММЕРЦ<br>ГРУПП | M.transfer | 26/11/2018<br>00:28:00 | 103.00      |          | 75.92      | 23.47            | 3.61                 | 75.93₽    | 0.00    | 9902           | 0 |
| ^   | 25/11/2018 22:21<br>(W2018.47) |      | 26964301       | у.Наличные                   | ООО ЗАПАД КОММЕРЦ<br>ГРУПП | M.transfer | 25/11/2018<br>21:50:00 | 475.00      | 475.00   | 366.78     | 91.59            | 16.63                | -108.22 P | 0.00    | 9808           | 0 |

Здесь отображаются последние 300 поездок водителя.

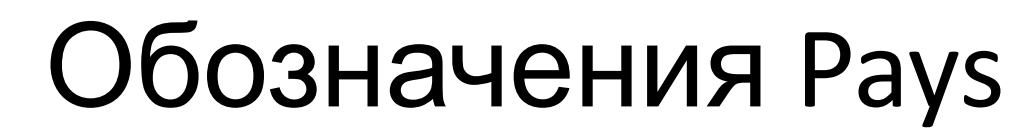

|   | date                           | Ŧ | num 👻    | type \Xi      | partner \Xi                | status 👻   | event_time \Xi         | total_sum \Xi | cash \Xi | amount \Xi | cs_agregator \Xi | cs_partner \Xi | cl_sum \Xi | bonus 👻 | payment_id 📼 |   |
|---|--------------------------------|---|----------|---------------|----------------------------|------------|------------------------|---------------|----------|------------|------------------|----------------|------------|---------|--------------|---|
| ^ | 26/11/2018 20:19<br>(W2018.48) |   | 27009648 | у.Наличные    | ООО ЗАПАД КОММЕРЦ<br>ГРУПП | M.transfer | 26/11/2018<br>19:20:00 | 558.00        | 558.00   | 431.68     | 106.79           | 19.53          | -126.32₽   | 0.00    | 10440        | 0 |
| ^ | 26/11/2018 19:14<br>(W2018.48) |   | 27006245 | у.Безналичные | ООО ЗАПАД КОММЕРЦ<br>ГРУПП | M.transfer | 26/11/2018<br>17:58:00 | 880.00        |          | 683.44     | 165.76           | 30.80          | 683.44₽    | 0.00    | 10396        | 0 |

- 1. Date время загрузки поездки в momentum
- 2. Num номер поездки в momentum, номер транзакций по поездке во вкладке Trans
- 3. Туре Тип поездки, у.Наличные (поездка за наличный расчёт), у.Безналичные (поездка за безналичный расчёт)
- 4. Partner юридическое наименование партнёра
- 5. Status статус поездки и её оплаты.
- 6. Event\_time время совершения поездки
- 7. Total\_sum общая стоимость поездки
- 8. Cash размер наличных по поездке
- 9. Amount общая стоимость поездки за вычетом комиссий
- 10. cs\_agregator расчёт комиссии яндекса
- 11. cs\_partner расчёт комиссии партнёра
- 12. cl\_sum сумма к зачислению на баланс
- 13. Bonus размер субсидии или бонуса яндекса
- 14. Payment\_id номер поездки в яндексе

### Основные статусы поездок

| ИНФО   | LIMITS                    | DEVICE       | CONTROLS       | CALCS         | P/               | NYS       | TRANS                  |            |
|--------|---------------------------|--------------|----------------|---------------|------------------|-----------|------------------------|------------|
| Drag a | column hea                | der and drop | it here to gro | up by that co | lumn             |           |                        |            |
|        | date                      | -            | num \Xi        | type          | $\overline{\pi}$ | par       | ther 🚎                 | status \Xi |
| Jung ( | 26/11/2018 2<br>W2018.48) | 0:19         | 27009648       | у.Наличные    | 2                | 00<br>ГРУ | Ю ЗАПАД КОММЕРЦ<br>/ПП | M.transfer |
| Ŭ      | TRACKS                    | PAYMENTS     | YANDEX         | MANUA         | COR              | R         |                        |            |
|        | date                      |              |                | sta           | tus              |           |                        |            |
|        | 26.11.2018                | 11:20:49     |                | tr            | ansfer           | 4         |                        |            |
|        | 26.11.2018                | 08:20:22     |                | tr            | ippayr           | nents     | 5 <b>.</b>             |            |
|        | 26.11.2018                | 08:20:21     |                | ir            | nit              |           |                        |            |
|        |                           |              |                |               |                  |           |                        |            |

- 1. init Инициализация, поездка только загружена, ещё не оплачена.
- 2. trippayments Оплата поездки, если статус более 15 минут, то поездка скорее всего уже оплачена.
- 3. transfer конечный статус. Поездка оплачена
- 4. checkpay поездка на проверке, ещё не оплачена, будет оплачена после успешного окончания проверки
- 5. checkdriver Аккаунт водителя на проверке. Поездка ещё не оплачена, будет оплачена после снятия проверки

### Trans

EID 57661CCB-87E9-4862-9684-4A5F82543067

| Абсаломо<br><sup>Осн. телефон:<br/><b>790522</b></sup> | ов Бахтияр<br>202563 | Y                |         |            |     |                         |   |           |                      |   |             |
|--------------------------------------------------------|----------------------|------------------|---------|------------|-----|-------------------------|---|-----------|----------------------|---|-------------|
| ИНФО LIM                                               | ITS DEVICE           | CONTROLS         | Ø       | ILCS PAYS  | TRA | NS                      |   |           |                      |   |             |
| Drag a column                                          | header and dro       | p it here to gro | up by t | nat column |     |                         |   |           |                      |   |             |
| date                                                   | -                    | week             | -       | calcnum    |     | partnername             | Ŧ | t_sum \Xi | desc                 | - | postbalance |
| 14/12/2018 2                                           | 2:11                 | W2018.50         |         | 28711082   |     | ООО ЗАПАД КОММЕРЦ ГРУПП |   | -55.43 ₽  | Начисление за поездк |   | 3560.83     |

| d   | ate 👻                          | week     | - | calcnum  | 1 is | partnername             | t_sum    | - | desc                 | <br>postbalance | <br>tr_type                     | - |   |
|-----|--------------------------------|----------|---|----------|------|-------------------------|----------|---|----------------------|-----------------|---------------------------------|---|---|
| 14  | 4/12/2018 22:11                | W2018.50 |   | 28711082 |      | ООО ЗАПАД КОММЕРЦ ГРУПП | -55.43₽  |   | Начисление за поездк | 3560.83         | over.minb (exec)                |   | 0 |
| 1.  | 4/12/2018 22:08                | W2018.50 |   | 28708657 |      | ООО ЗАПАД КОММЕРЦ ГРУПП | -38.85₽  |   | Начисление за поездк | 3616.26         | over.minb (exec)                |   | 0 |
| 21. | 4/12/2018 20:54                | W2018.50 |   | 28708267 |      | ООО ЗАПАД КОММЕРЦ ГРУПП | -40.38 ₽ |   | Начисление за поездк | 3655.11         | over.minb (exec)                |   | 0 |
| 1-  | 4/12/2018 20:51                | W2018.50 |   | 28704388 |      | ООО ЗАПАД КОММЕРЦ ГРУПП | -29.03₽  |   | Начисление за поездк | 3695.49         | over.minb (exec)                |   | 0 |
| 1-  | 4/12/20 <mark>1</mark> 8 20:37 | W2018.50 |   | 28711082 |      | ООО ЗАПАД КОММЕРЦ ГРУПП | 233.00₽  |   | Начисление за поездк | 3724.52         | over.minb (exec)                |   | 0 |
| 1-  | 4/12/2018 20:12                | W2018.50 |   | 28708657 |      | ООО ЗАПАД КОММЕРЦ ГРУПП | 157.00₽  |   | Начисление за поездк | 3491.52         | over.minb (exec)                |   | 0 |
| 14  | 4/12/2018 20:03                | W2018.50 |   | 28703742 |      | ООО ЗАПАД КОММЕРЦ ГРУПП | -40.81 ₽ |   | Начисление за поездк | 3334.52         | over.minb (exec)                |   | 0 |
| 1-  | 4/12/2018 19:33                | W2018.50 |   | 28704388 |      | ООО ЗАПАД КОММЕРЦ ГРУПП | 112.00₽  |   | Начисление за поездк | 3375.33         | over.minb (exec)                |   | ¢ |
| 1.  | 4/12/2018 19:25                | W2018.50 |   | 28703742 |      | ООО ЗАПАД КОММЕРЦ ГРУПП | 166.00₽  |   | Начисление за поездк | 3263.33         | over.minb (exec)                |   | 0 |
| 1.  | 4/12/2018 19:23                | W2018.50 |   | 28696205 |      | ООО ЗАПАД КОММЕРЦ ГРУПП | -24.45₽  |   | Начисление за поездк | 3097.33         | over.min <mark>b (</mark> exec) |   | 0 |
| 1-  | 4/12/2018 18:40                | W2018.50 |   | 28698225 |      | ООО ЗАПАД КОММЕРЦ ГРУПП | -33.83 ₽ |   | Начисление за поездк | 3121.78         | over.minb (exec)                |   | 0 |
| 1-  | 4/12/2018 18:37                | W2018.50 |   | 28698225 |      | ООО ЗАПАД КОММЕРЦ ГРУПП | 134.00₽  |   | Начисление за поездк | 3155.61         | over.minb (exec)                |   | 0 |
| 1-  | 4/12/20 <mark>1</mark> 8 18:13 | W2018.50 |   | 28696205 |      | ООО ЗАПАД КОММЕРЦ ГРУПП | 91.00₽   |   | Начисление за поездк | 3021.61         | over.minb (exec)                |   | 0 |

Здесь отображаются последние 500 зачислений или списаний на счет водителя.

8

0

## Обозначения Trans

| Drag a column header and dro | p it here to group | by that column |                         |          |                      |               |                      |   |
|------------------------------|--------------------|----------------|-------------------------|----------|----------------------|---------------|----------------------|---|
| date 😇                       | week 📃             | calcnum \Xi    | partnername 👻           | t_sum 👻  | desc 👘               | postbalance 👻 | tr_type 😇            |   |
| 27/11/2018 01:33             |                    |                | ООО ЗАПАД КОММЕРЦ ГРУПП | 975.00₽  | Вывод средств        | 2.86          | writeoff.minb (exec) | 0 |
| 26/11/2018 20:23             | W2018.48           | 27009648       | ООО ЗАПАД КОММЕРЦ ГРУПП | -126.32₽ | Начисление за поездк | 977.86        | over.minb (exec)     | 0 |
| 26/11/2018 19:36             | W2018.48           | 27006245       | ООО ЗАПАД КОММЕРЦ ГРУПП | -196.56₽ | Начисление за поездк | 1104.18       | over.minb (exec)     | 0 |
| 26/11/2018 19:17             | W2018.48           | 27006245       | ООО ЗАПАД КОММЕРЦ ГРУПП | 880.00₽  | Начисление за поездк | 1300.74       | over.minb (exec)     | 0 |

- 1. date время проведения транзакции
- 2. week номер недели в году, когда проведена тразнакция
- 3. partnername юридическое наименование партнёра
- 4. t\_sum размер транзакции
- 5. desc описание
- 6. postbalance размер баланса после проведения транзакции
- 7. tr\_type тип транзакции (over.minb зачисление на счёт, writeoff.minb вывод на карту)

Статусы транзакций отображаются в tr\_type в скобках:

init – первый статус, транзакция ещё не проведена, как правило статус не более 5-10 минут exec – транзакция проведена

## Проверка оплаты поездки. Фильтрация

1. Чтобы проверить оплату поездки, необходимо зайти в карточку водителя, далее PAYS (поездки)

Затем откройте фильтр нажав на перевёрнутую пирамиду в графе payment\_id

| ИНФС | ) LIMITS                    | DEVICE      | CONTROL       | S CALCS          | PAYS TRANS                 |            |                        |      |             |          |                       |                |            |           | -         |              |    |
|------|-----------------------------|-------------|---------------|------------------|----------------------------|------------|------------------------|------|-------------|----------|-----------------------|----------------|------------|-----------|-----------|--------------|----|
| Drag | a column heade              | er and drop | it here to gr | oup by that colu | imn                        |            |                        |      |             |          |                       |                |            |           |           |              |    |
|      | date                        |             | num \Xi       | type             | \Xi partner                | status 🔫   | event_time             | T to | tal_sum \Xi | cash \Xi | amount \Xi            | cs_agregator 👻 | cs_partner | cl_sum 7  | F bonus ' | ╤ payment_id | =  |
| ^    | 26/11/2018 20<br>(W2018.48) | :19         | 27009648      | y.Наличные       | ООО ЗАПАД КОММЕРЦ<br>ГРУПП | M.transfer | 26/11/2018<br>19:20:00 | 55   | \$8.00      | 558.00   | 431. <mark>6</mark> 8 | 106.79         | 19.53      | -126.32 ₽ | 0.00      | 10440        | J. |

2. Откроется фильтр, в поле необходимо ввести номер поездки (номер по системе Яндекса)

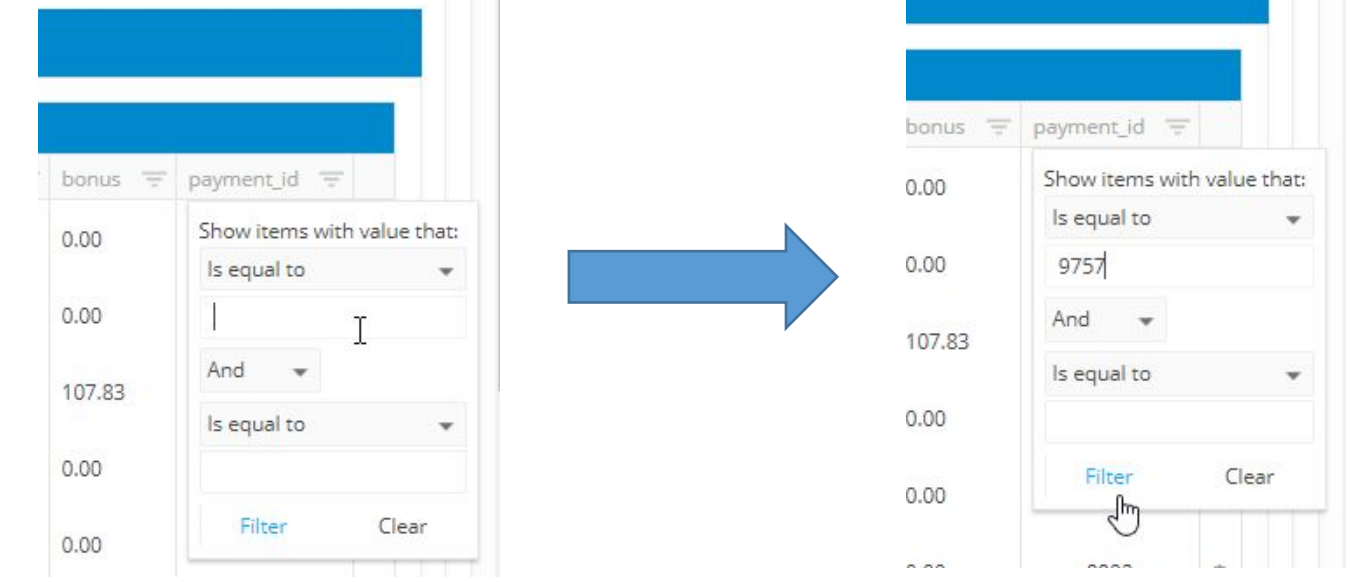

 Номер поездки
 вводите без пробелов в начале и конце.
 После ввода нажмите Filter

### 4. Интересующая нас поездка отфильтрована. Остальные поездки не отображаются.

Патейчук Михаил Ү <sub>Осн. телефон:</sub> **79522808055** 

| ИНФ  | ) LIMITS                    | DEVICE      | CONTROL        | s CALCS           | PAYS TRANS          |                |                        |   |               |          |            |                  |                |            |           |                  |   |
|------|-----------------------------|-------------|----------------|-------------------|---------------------|----------------|------------------------|---|---------------|----------|------------|------------------|----------------|------------|-----------|------------------|---|
| Drag | a column head               | er and drop | it here to gro | oup by that colur | nn                  |                |                        |   |               |          |            |                  |                |            |           |                  |   |
|      | date                        |             | num \Xi        | type              | = partner           | \Xi status \Xi | event_time             | 1 | total_sum \Xi | cash \Xi | amount \Xi | cs_agregator \Xi | cs_partner \Xi | cl_sum \Xi | bonus \Xi | payment_id       | Ŧ |
| ^    | 25/11/2018 20<br>(W2018.47) | :55         | 26960179       | у.Безналичнь      | е ООО ЗАПАД КОММЕРЦ | M.transfer     | 25/11/2018<br>20:42:00 |   | 113.00        |          | 83.74      | 25.30            | 3.96           | 83.75₽     | 0.00      | 9757             | 0 |
| 14   | + 1 $+$                     | ы           |                |                   |                     |                |                        |   |               |          |            |                  |                |            |           | 1 - 1 of 1 items | C |

| or \Xi | cs_partner \Xi | cl_sum 😇 | bonus 😇 | payment_id \Xi                          |
|--------|----------------|----------|---------|-----------------------------------------|
|        | 3.96           | 83.75₽   | 0.00    | Show items with value th<br>Is equal to |
|        |                |          |         | 9757                                    |
|        |                |          |         | 1 And 👻                                 |
|        |                |          |         | Is equal to                             |

Чтобы убрать фильтр, снова нажмите на знак фильтра рядом с payment\_id, в открывшемся фильтре - clear

### 5. Чтобы проверить оплату поездки, скопируйте её номер в системе momentum, он находится в графе num

| Drag | a column header and drop       | it here to gro | oup by that column |                            |            |                        |                 |          |          |                  |                |          |           |                  |   |
|------|--------------------------------|----------------|--------------------|----------------------------|------------|------------------------|-----------------|----------|----------|------------------|----------------|----------|-----------|------------------|---|
|      | date \Xi                       | num \Xi        | type \Xi           | partner \Xi                | status \Xi | event_time             | \Xi total_sum 🗄 | cash \Xi | amount 😇 | cs_agregator \Xi | cs_partner \Xi | cl_sum 😇 | bonus \Xi | payment_id       | Ŧ |
| ^    | 25/11/2018 20:55<br>(W2018.47) | 26960179       | у.Безналичные      | ООО ЗАПАД КОММЕРЦ<br>ГРУПП | M.transfer | 25/11/2018<br>20:42:00 | 113.00          |          | 83.74    | 25.30            | 3.96           | 83.75₽   | 0.00      | 9757             |   |
|      | ( 1 ) )                        |                |                    |                            |            |                        |                 |          |          |                  |                |          |           | 1 - 1 of 1 items |   |

### 6. После чего откройте вкладку Trans и далее фильтр в графе

| cum                           |                       |                |                          |   |           |                      |   |             |   |                      |   |
|-------------------------------|-----------------------|----------------|--------------------------|---|-----------|----------------------|---|-------------|---|----------------------|---|
| ΦΟ LIMITS DEVI                | ICE CONTROLS          | CALCS PAYS     | TRANS                    |   |           |                      |   |             |   |                      |   |
| ag a column header and<br>ate | drop it here to group | by that column | ⇒ partnername            | Ŧ | t_sum 👎   | F desc               | Ŧ | postbalance | Ŧ | tr_type              | ÷ |
| 7/11/2018 01:33               |                       |                | ОООО ЗАПАД КОММЕРЦ ГРУПП |   | 975.00₽   | Вывод средств        |   | 2.86        |   | writeoff.minb (exec) |   |
| 6/11/2018 20:23               | W2018.48              | 27009648       | ООО ЗАПАД КОММЕРЦ ГРУПП  |   | -126.32₽  | Начисление за поездк |   | 977.86      |   | over.minb (exec)     |   |
| 5/11/20 <mark>18</mark> 19:36 | W2018.48              | 27006245       | ООО ЗАПАД КОММЕРЦ ГРУПП  |   | -196.56 ₽ | Начисление за поездк |   | 1104.18     |   | over.minb (exec)     |   |
| 5/11/2018 19:17               | W2018.48              | 27006245       | ООО ЗАПАД КОММЕРЦ ГРУПП  |   | 880.00₽   | Начисление за поездк |   | 1300.74     |   | over.minb (exec)     |   |
| 5/11/2018 18:38               | W2018.48              | 27002134       | ООО ЗАПАД КОММЕРЦ ГРУПП  |   | -30.34 ₽  | Начисление за поездк |   | 420.74      |   | over.minb (exec)     |   |
|                               | 14/2040 40            | 07000404       |                          |   |           |                      |   | 151.00      |   |                      |   |

| LIMITS | DEVICE | CONTROLS    | CALCS                | PAYS                       |
|--------|--------|-------------|----------------------|----------------------------|
| LI     | MITS   | MITS DEVICE | MITS DEVICE CONTROLS | MITS DEVICE CONTROLS CALCS |

| late                           | · we | ek                    | - | calcnum  |     | partnerna   | me             |         | 1 |
|--------------------------------|------|-----------------------|---|----------|-----|-------------|----------------|---------|---|
| 27/11/2018 01:33               |      |                       |   |          | Sho | w items wit | th value that: | групп   |   |
| 26/11/2018 20:23               | W2   | 018.48                |   | 27009648 | Is  | equal to    | *              | групп   |   |
| 26/11/2018 19:36               | W2   | 0 <mark>18.4</mark> 8 |   | 27006245 |     | T           |                | групп   |   |
| 26/11/2018 19:17               | W2   | 018.48                |   | 27006245 | An  | d 👻         |                | групп   |   |
| 26/11/2018 18:38               | W2   | 018.48                |   | 27002134 | Is  | equal to    | *              | групп   |   |
| 6/11/2018 18:34                | W2   | 018.48                |   | 27002134 |     |             |                | групп   |   |
| 6/11/2018 18:32                | W2   | 018.48                |   | 27002134 |     | Filter      | Clear          | групп   |   |
| 6/11/2018 18: <mark>1</mark> 4 | W2   | 018. <mark>4</mark> 8 |   | 27001692 |     |             |                | групп   |   |
| 26/11/2018 17:52               | W2   | 018.48                |   | 27002134 |     | 000 3AT     | АД KOMMEPL     | ц ГРУПП |   |

### 7. В открывшемся фильтре вставьте в поле ранее скопированный номер поездки (значение num в Pays)

Нажмите Filter

| υήφο limits                     | DEVICE      | CONTROLS             | CALCS PAYS     | TRANS                       |                      |
|---------------------------------|-------------|----------------------|----------------|-----------------------------|----------------------|
| Drag a column head              | ler and dro | p it here to group l | by that column |                             |                      |
| date                            |             | week 🚍               | calcnum        | = partnername               |                      |
| 27/11/2018 01:33                |             |                      |                | Show items with value that: | групп                |
| 26/11/2018 20:23                |             | W2018.48             | 27009648       | Is equal to 👻               | групп                |
| 26/11/2018 19:36                |             | W2018,48             | 27006245       | 26960179                    | групп                |
| 26/ <mark>1</mark> 1/2018 19:17 |             | W2018.48             | 27006245       | And 👻                       | групп                |
| 26/11/2018 18:38                |             | W2018.48             | 27002134       | Is equal to 👻               | групп                |
| 26/11/2018 18:34                |             | W2018.48             | 27002134       |                             | групп                |
| 26/11/2018 18:32                |             | W2018.48             | 27002134       | Eltar Class                 | групп                |
| 26/11/2018 18:14                |             | W2018.48             | 27001692       | ricei Clear                 | ГРУПП                |
| 26/11/2018 17:52                |             | W2018.48             | 27002134       | 000 ЗАПАД КОММЕРЬ           | , <mark>ГРУПП</mark> |
| 26/11/2018 17:47                |             | W2018.48             | 27001692       | OOO 3ATTAA KOMMEPL          | ГРУПП                |

| Патейчук Михаил Ү |
|-------------------|
| Осн. телефон:     |
| 79522808055       |

| инфо limits device                                            | CONTROLS             | CALCS        | PAYS         | TRA | NS .                                               |  |                    |   |                                              |   |                    |                                      |   |
|---------------------------------------------------------------|----------------------|--------------|--------------|-----|----------------------------------------------------|--|--------------------|---|----------------------------------------------|---|--------------------|--------------------------------------|---|
| Drag a column header and drop it here to group by that column |                      |              |              |     |                                                    |  |                    |   |                                              |   |                    |                                      |   |
| date 👻                                                        | week                 |              | ium          | Ŧ   | partnername                                        |  | t_sum              | - | desc                                         |   | postbalance        | <br>tr_type                          | - |
| 25/11/2018 21:24<br>25/11/2018 21:03                          | W2018.47<br>W2018.47 | 2696<br>2696 | 0179<br>0179 |     | ООО ЗАПАД КОММЕРЦ ГРУПП<br>ООО ЗАПАД КОММЕРЦ ГРУПП |  | -29.25₽<br>113.00₽ |   | Начисление за поездк<br>Начисление за поездк | 1 | 1364.78<br>1394.03 | over.minb (exec)<br>over.minb (exec) | 0 |
| (( ( <u>1</u> ) ))                                            |                      |              |              |     |                                                    |  |                    |   |                                              |   |                    | 1 - 2 of 2 items                     | G |

8. Мы отфильтровали зачисления именно по этой поездке. В данном случае мы видим 2 транзакции, зачисление безналичной оплаты и списание комиссии.

Видны даты транзакций, статус exec означает, что они были проведены на баланс водителю. postbalance – размер баланса после оплаты.

### Транзакции открываются не с полным описанием. Вы можете нажать на описание, чтобы увидеть его полную

| D |         |                      |               |                  |   |
|---|---------|----------------------|---------------|------------------|---|
| D |         | desc 😇               | postbalance 😇 | tr_type =        |   |
|   | -92.29₽ | Начисление за поездк | 682.19        | over.minb (exec) | ¢ |
|   | 402.00₽ | Начисление за поездк | 774.48        | over.minb (exec) | 0 |
|   | -39.94₽ | Начисление за поездк | 372.48        | over.minb (exec) | 0 |
|   | 71.88₽  | Начисление за поездк | 412.42        | over.minb (exec) | 0 |
|   | -2.52 ₽ | Начисление за поездк | 340.54        | over.minb (exec) | 0 |
|   | -1.77 ₽ | Начисление за поездк | 343.06        | over.minb (exec) | 0 |
|   | 50.65₽  | Начисление за поездк | 344.83        | over.minb (exec) | 0 |
|   | -45.61₽ | Начисление за поездк | 294.18        | over.minb (exec) | ¢ |
|   | -38.85₽ | Начисление за поездк | 339.79        | over.minb (exec) | ¢ |
|   | 75.97₽  | Начисление за поездк | 378.64        | over.minb (exec) | 0 |
|   |         |                      |               |                  |   |

| - | t_sum 😇            | desc =                                 | postbal              |
|---|--------------------|----------------------------------------|----------------------|
|   | -92.29 ₽           | Начисление за поездк                   | 682.19               |
|   | 402.00₽            | Начисление за поездк                   | 774.48               |
|   | -39.94₽            | Начисление за поездк                   | 372.48               |
|   | 71.88₽             | Начисление за поездку 28832435 (Бонус) | 412.42               |
|   | -2.52 ₽            | Начисление за поездк                   | 340.54               |
|   | -1.77 ₽            | Начисление за поездк                   | 343.06               |
|   | 50.65₽             | Начисление за поездк                   | <mark>344.</mark> 83 |
|   | -45.61 ₽           | Начисление за поездк                   | 294.18               |
|   | -38.85₽            | Начисление за поездк                   | 339.79               |
|   | 75.97₽             | Начисление за поездк                   | 378.64               |
|   | -2.66 ₽            | Начисление за поездк                   | 302.67               |
|   | A REAL PROPERTY OF |                                        |                      |

| t_sum 👻  | desc 👻                                    | postbalance 📃 | tr_type          |   |
|----------|-------------------------------------------|---------------|------------------|---|
| -92.29 ₽ | Начисление за поездку 28848440 (Комиссия) | 682.19        | over.minb (exec) | 0 |
| 402.00₽  | Начисление за поездку 28848440 (Оплата)   | 774.48        | over.minb (exec) | 0 |
| -39,94 ₽ | Начисление за поездку 28832435 (Комиссия) | 372.48        | over.minb (exec) | 0 |
| 71.88₽   | Начисление за поездку 28832435 (Бонус)    | 412.42        | over.minb (exec) | 0 |
| -2.52₽   | Начисление за поездку 28832435 (Комиссия) | 340.54        | over.minb (exec) | 0 |
| -1.77₽   | Начисление за поездку 28830852 (Комиссия) | 343.06        | over.minb (exec) | 0 |
| 50.65₽   | Начисление за поездку 28830852 (Бонус)    | 344.83        | over.minb (exec) | 0 |
| -45.61₽  | Начисление за поездку 28830852 (Комиссия) | 294.18        | over.minb (exec) | 0 |
| -38.85₽  | Начисление за поездку 28827185 (Комиссия) | 339.79        | over.minb (exec) | 0 |
| 75.97₽   | Начисление за поездку 28827185 (Бонус)    | 378.64        | over.minb (exec) | 0 |
| -2.66₽   | Начисление за поездку 28827185 (Комиссия) | 302.67        | over.minb (exec) | 0 |

#### Drivers Take the holistic view

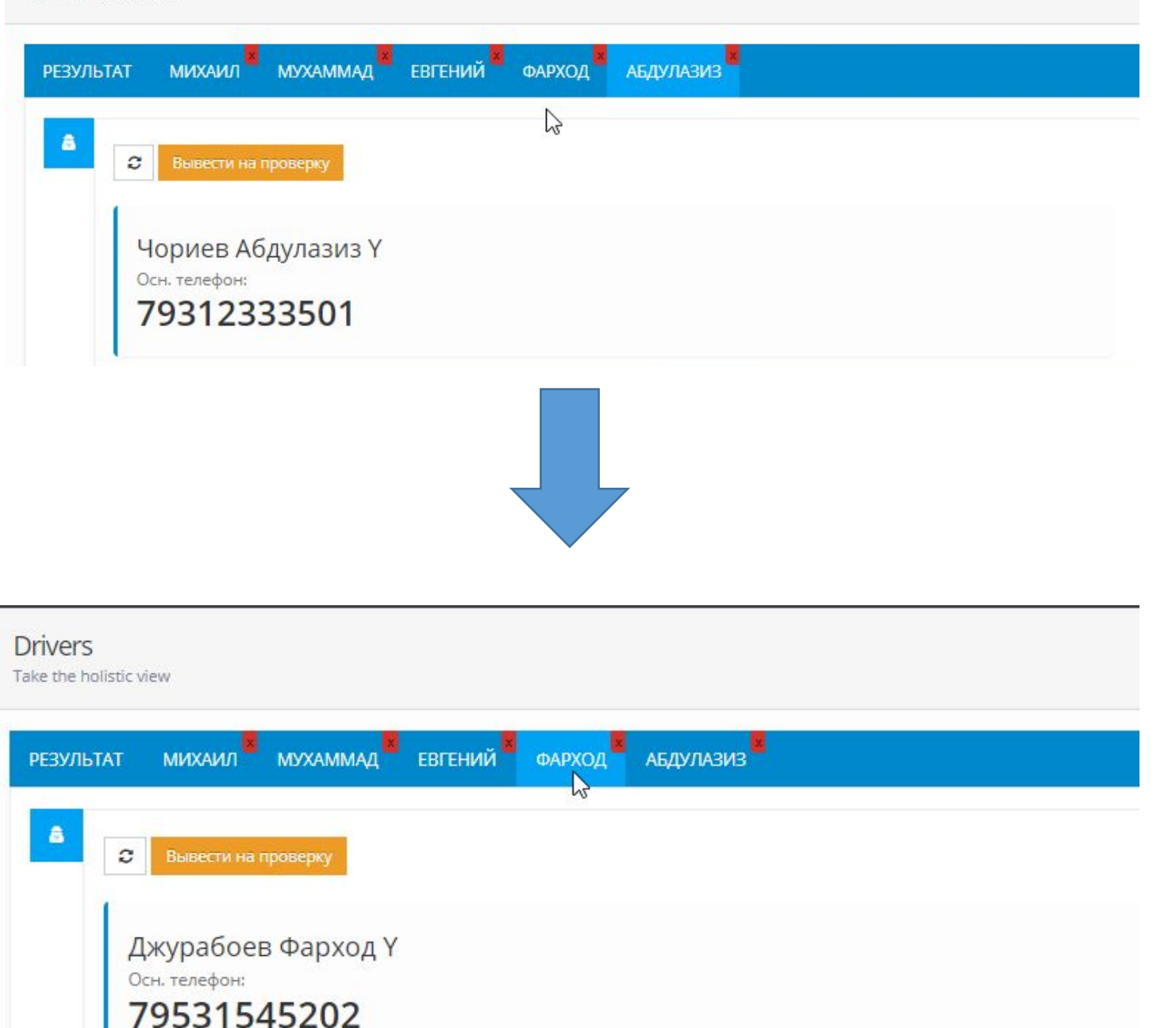

Вы можете работать с несколькими водителями одновременно. Открытые карточки отображаются в панели рядом с словом «результат». Нажмите на имя другого водителя, чтобы перейти к нему.

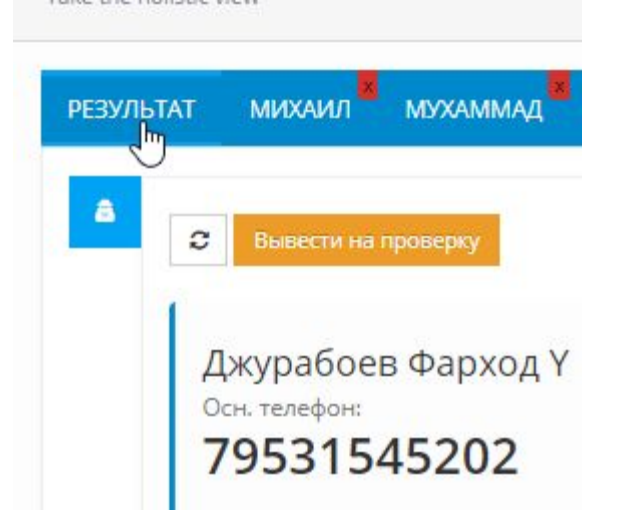

Нажмите на «Результат» в левом верхнем углу, чтобы вернуться к общему списку водителей и поиску по нему.

| Drivers<br>Take the holistic vi | ew             |                                                      |                      |             |
|---------------------------------|----------------|------------------------------------------------------|----------------------|-------------|
| РЕЗУЛЬТАТ<br>С                  | михаил мухамма | ц <sup>8</sup> ЕВГЕНИЙ ФАРХОД <sup>8</sup> АБДУЛАЗИЗ |                      |             |
| Быстрый пои                     | CKasi          |                                                      |                      |             |
|                                 |                | date 1                                               | Name 4               | mobile      |
|                                 | Открыть        | 07/12/2018 13:27                                     | Фарход Джурабоев     | 79531545202 |
| 4                               | Открыть        | 07/12/2018 12:35                                     | Алексей Мызов        | 79111641003 |
|                                 | Открыть        | 06/12/2018 19:16                                     | Баходир Худайбердиев | 79045165834 |
|                                 | Открыть        | 06/12/2018 15:02                                     | Виктория Цой         | 79213645604 |
|                                 | Открыть        | 06/12/2018 14:36                                     | Даниил Макел         | 79210970201 |
|                                 | Открыть        | 06/12/2018 12:50                                     | Алексей Брухаль      | 79124105926 |
|                                 | Открыть        | 06/12/2018 10:46                                     | Василий Богданов     | 79816896960 |
|                                 | Открыть        | 06/12/2018 10:40                                     | Артем Котов          | 79213843258 |
|                                 | Открыть        | 05/12/2018 19:17                                     | Жахонгир Жамшитов    | 79819365227 |
|                                 | Открыть        | 05/12/2018 11:53                                     | Артур Борисов        | 79112946763 |

Теперь Вы можете приступить к поиску следующего интересующего Вас водителя.

## Приятной работы с Momentum